# DMX UNIVERSE DR1.1 RDM

Bedienungsanleitung

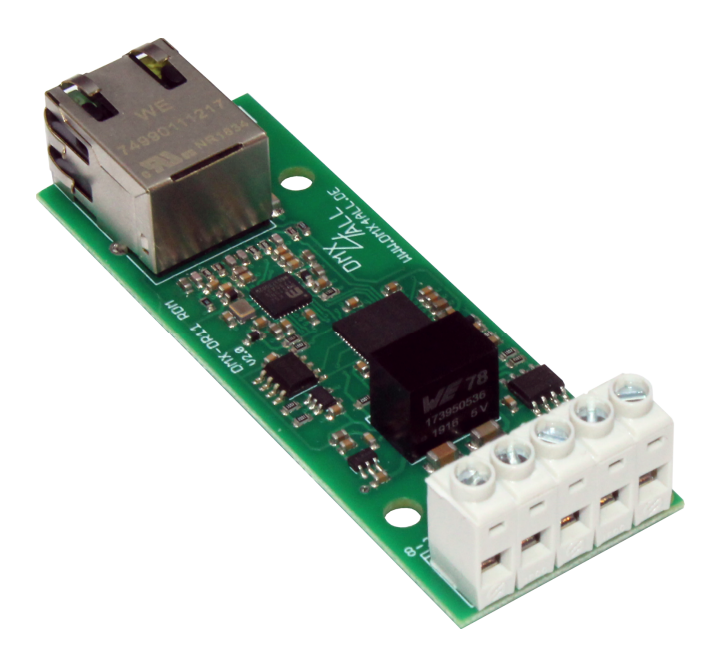

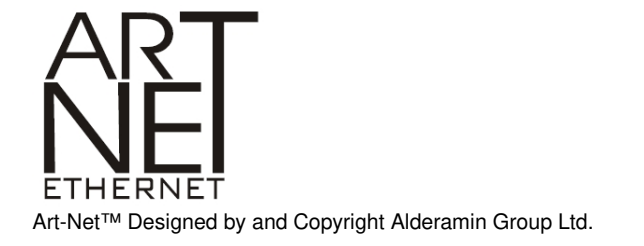

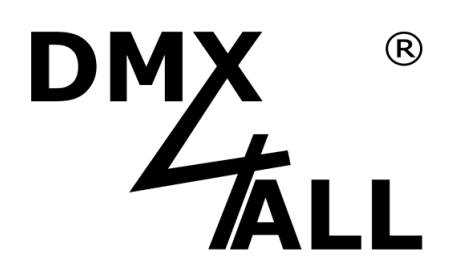

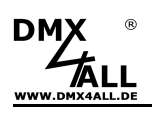

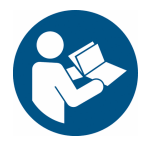

Lesen Sie zur eigenen Sicherheit vor der Inbetriebnahme diese Bedienungsanleitung und Risikohinweise sorgfältig durch.

# Beschreibung

Der **DMX UNIVERSE DR1.1 RDM** ist ein kompaktes Ethernet Interface (DMX über Ethernet), welches für Art-Net<sup>™</sup>/TPM2/sACN zu DMX/RDM oder DMX zu Art-Net<sup>™</sup> verwendet werden kann.

Über einen Standard RJ45-Netzwerkanschluss erfolgt die Verbindung zum Ethernet-Netzwerk.

#### **Umschaltbare DMX-Richtung**

Die DMX-Richtung kann je nach Verwendung umgeschaltet werden.

#### **Einstellbare DMX-Framerate**

Im DMX-OUTPUT-Mode ist auch die DMX-Framerate einstellbar, sodass dieses Interface zu "langsamen" DMX-Geräten kompatibel ist.

#### RDM über Art-Net™

Unterstützt RDM über Art-Net<sup>™</sup>, wodurch angeschlossene RDM-Geräte per Art-Net<sup>™</sup> mit einer entsprechenden Software konfiguriert werden können.

#### Abschaltbare LED-Anzeigen

Die LED-Anzeigen am DMX UNIVERSE DR1.1 RDM sind per Art-Net<sup>™</sup>-Command (AcLedMute) oder zeitgesteuert abschaltbar. Das ist vor allem auf Bühnen hilfreich, um störende "Lichtpunkte" zu vermeiden.

#### **Einfache Konfiguration**

Eine benutzerfreundliche Konfiguration über einen Webbrowser ermöglicht eine schnelle und unkomplizierte Einstellung aller Parameter. Es wird keine spezielle Software benötigt, ein normaler Webbrowser reicht aus. So ist die Konfiguration jederzeit vom PC, Smartphone oder Tablet aus möglich. Zur einfachen Einstellung der IP stellen wir den IP-Configurator als PC-Tool oder Android-App kostenlos zur Verfügung. Damit können Sie die Netzwerkeinstellungen unverändert lassen und die IP problemlos konfigurieren.

#### Kompakte Ausführung

Das DMX UNIVERSE DR1.1 RDM ist mit nur 29,2mm Breite passend für das optional erhältliche Hutschienengehäuse 350.

#### Art-Net<sup>™</sup> Merge-Funktion

Zwei Art-Net<sup>™</sup>-Quellen werden per LTP (Latest) oder HTP (Highest) auf den DMX-Ausgang zusammengeführt ausgegeben.

#### Kombinierbar mit WiFi-Komponenten

In Verbindung mit einer WLAN-Bridge kann das DMX UNIVERSE DR1.1 RDM auch in WLAN-Netze integriert werden.

#### Firmware-Update-Funktion

Um zukünftige Funktionen nutzen zu können bietet das DMX UNIVERSE DR1.1 RDM eine Firmware-Update-Funktion. Diese kann vom Webbrowser gestartet werden, sodass kein Zugriff auf das Gerät notwendig ist!

#### DMX4ALL Kommunikations-Schnittstelle

Das DMX UNIVERSE DR1.1 RDM verfügt über eine weitere Kommunikations-Schnittstelle, die DMX4ALL-Commands über TCP oder UDP verwendet.

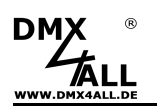

# **Technische Daten**

| Spannungsversorgung:  | 8-24V DC<br>(150mA@                                                 | 12V; 100mA@24V)                                           |
|-----------------------|---------------------------------------------------------------------|-----------------------------------------------------------|
| Anschlüsse:           | Ethernet:<br>Power:<br>DMX:                                         | RJ45<br>Schraubklemmen<br>Schraubklemmen                  |
| DMX:                  | Einstellba<br>- 512 Kan<br>- 512 Kan                                | r:<br>äle OUT<br>äle IN                                   |
| DMX-Framerate:        | Einstellba                                                          | r (5 - 44 fps)                                            |
| RDM:                  | RDM über                                                            | r Art-Net™ ein-/ausschaltbar                              |
| Data Fail (DMX-OUT):  | HOLD las<br>CLEAR al<br>SET all to<br>NO OUTP<br>DEFAULT<br>INTERNA | t data<br>I to 0%<br>100%<br>PUT<br>T VALUES<br>L PROGRAM |
| DMX-IN Fail (DMX-IN): | NO DATA<br>HOLD las<br>CLEAR al<br>SET all to                       | t data<br>I to 0%<br>100%                                 |
| Protokoll:            | Art-Net™<br>TPM2<br>sACN (Un<br>DMX4ALL                             | icast)<br>. Commands                                      |
| Internes Programm:    | Benutzerk                                                           | onfigurierbares Stand-Alone Programm                      |
| LED-Anzeigen:         | Grün: Eth<br>Gelb: Dat                                              | ernet-Verbindung<br>entransfer                            |
| Abmessung:            | 29,2mm x                                                            | 82mm                                                      |

### Lieferumfang

- 1x DMX UNIVERSE DR1.1 RDM
- 1x Kurzanleitung deutsch und englisch

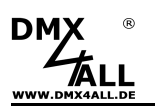

# Anschluss

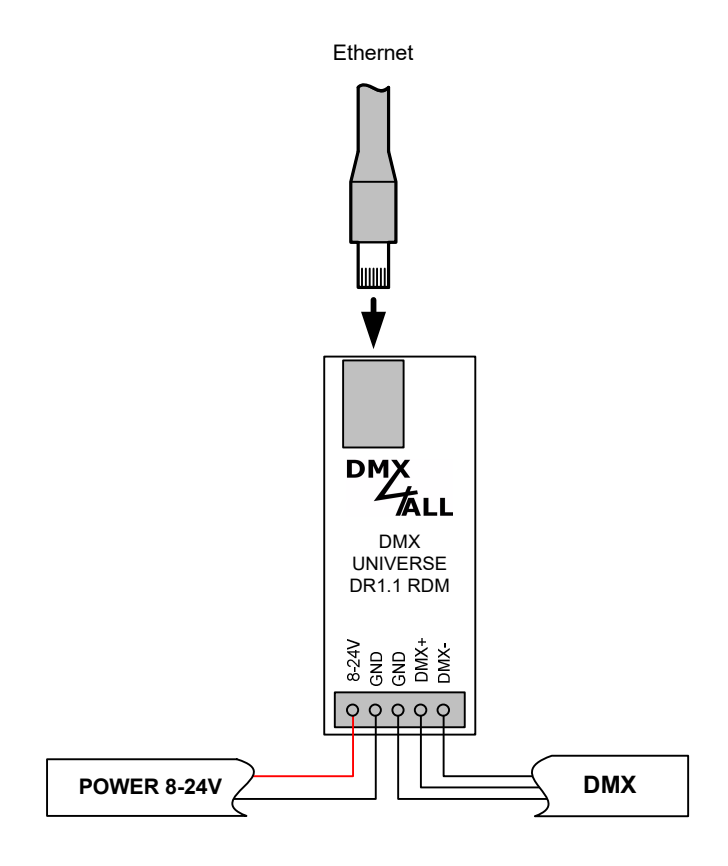

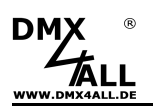

# **LED-Anzeigen**

### LED grün

Die grüne LED blinkt, wenn keine Ethernetverbindung vorhanden ist und leuchtet durchgehend, wenn eine Ethernetverbindung vorhanden ist.

### LED gelb

Die gelbe LED leuchtet auf, sobald Daten empfangen werden.

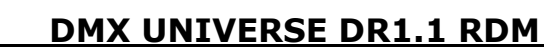

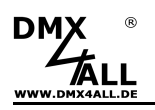

### Konfiguration

Die Konfiguration des **DMX UNIVERSE DR1.1 RDM** erfolgt über ein Web-Interface, welches über einen beliebigen Webbrowser aufgerufen wird.

### Einstellen der IP mit IP-Configurator

Der **IP-Configurator** ermöglicht die Einstellung der IP-Adresse und der Netzmaske auch dann, wenn die Netzwerkeinstellung des PC nicht im IP-Bereich des DMX UNIVERSE DR1.1 RDM liegt.

- Installieren Sie das Programm IP-Configurator
- Verbinden Sie das DMX UNIVERSE DR1.1 RDM mit dem Netzwerk und schalten es ein.
- Starten Sie das Programm IP-Configurator

| VERSE DR1   | •                                   |          |                |                    |                        |                          |
|-------------|-------------------------------------|----------|----------------|--------------------|------------------------|--------------------------|
| VEBSE DB1 - | •                                   | ( ID     |                |                    |                        |                          |
| VERSE DB1 1 |                                     | Lin      |                |                    |                        |                          |
| VEBSE DB1 1 |                                     | I IP     |                |                    | MA                     | C (                      |
| HEHSE DITL. | 1 RDM                               | 2.0.0.10 |                |                    | FC-                    | C2-3D-20-7E-ED           |
|             | ⊂ Device setting<br>IP:<br>Netmask: | 2 .      | 0.             | 0.                 | 0                      | Calc. from MAC           |
|             |                                     | Netmask: | Netmask: 255 . | Netmask: 255 . 0 . | Netmask: 255 . 0 . 0 . | Netmask: 255 . 0 . 0 . 0 |

- Es wird das DMX UNIVERSE DR1.1 RDM in der Liste angezeigt
- Wählen Sie den Eintrag aus (anklicken)
- Geben Sie die neue IP und Netmask ein
- Klicken Sie SET

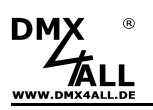

# Einstellen der IP mit Webbrowser

Im Auslieferzustand ist die vergebene IP-Adresse 2.0.0.10, welche für das Web-Interface verwendet wird.

Stellen Sie die Netzwerkkarte Ihres Computer auf diesen IP-Bereich ein, um über den Webbrowser die IP-Adresse 2.0.0.10 aufzurufen.

Die Netzwerkeinstellung des Computers muss auf die IP-Adresse 2.0.0.1 und die Subnetzmaske 255.0.0.0 eingestellt sein.

> Weitere Details entnehmen Sie bitte der Art-Net<sup>™</sup>-Spezifikation.

| jenschaften von Internetprotokol                                                                                                    | ICICP                      | 71               | P)                 | 100        |                   |                    |                             | ?        |
|----------------------------------------------------------------------------------------------------|----------------------------|------------------|--------------------|------------|-------------------|--------------------|-----------------------------|----------|
| Allgemein                                                                                                    |                            |                  |                    |            |                   |                    |                             |          |
| IP-Einstellungen können automatisch zu<br>Netzwerk diese Funktion unterstützt. W<br>den Netzwerkadministrator, um die geei<br>beziehen. | ugewie<br>'enden<br>gneter | sei<br>Si<br>hIF | n w<br>e s<br>P-Ei | ich<br>nst | den<br>an<br>ellu | , w<br>der<br>ingi | enn da<br>nfalls a<br>en zu | as<br>an |
| IP-Adresse automatisch beziehen                                                                                                    |                            |                  |                    |            |                   |                    |                             |          |
| • Folgende IP-Adresse verwenden:                                                                                                    |                            |                  |                    |            |                   |                    |                             |          |
| IP-Adresse:                                                                                                    | 2                          |                  | 0                  |            | 0                 | -                  | 1                           |          |
| Subnetzmaske:                                                                                                    | 255                        |                  | 0                  |            | 0                 | -                  | 0                           |          |
| Standardgateway:                                                                                                    |                            | *                |                    | 90         |                   | -3                 |                             |          |
| DNS-Serveradresse automatisch b                                                                                                    | eziehe                     | 'n               |                    |            |                   |                    |                             |          |
| Folgende DNS-Serveradressen ve                                                                                                    | rwend                      | en:              |                    |            |                   |                    |                             |          |
| Bevorzugter DNS-Server:                                                                                                    |                            | \$               |                    | 25         |                   | 13                 |                             |          |
| Alternativer DNS-Server:                                                                                                    |                            |                  |                    |            |                   |                    |                             |          |
|                                                                                                    |                            |                  |                    |            | [                 | E                  | Erweite                     | ert      |
|                                                                                                    |                            |                  | _                  | _          | _                 |                    |                             |          |
|                                                                                                    |                            | -                | -                  |            | 31                | -                  |                             |          |

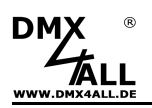

## Gerätekonfiguration

Rufen Sie in Ihrem Webbrowser in der Adressleiste die IP des DMX UNIVERSE DR 1.1 RDM auf (Auslieferzustand: 2.0.0.10), um die folgende Konfigurationsseite zu erhalten:

|                                           | DMX UNIVERSE DR1.1 RDM                                                                      |
|-------------------------------------------|---------------------------------------------------------------------------------------------|
| Main Settings                             | Main Settings DMX Output Service                                                            |
| Network Settings                          | User Information                                                                            |
| IP Address : 2.0.0.10                     | The DMX UNIVERSE DR1.1 RDM is an Art-Net <sup>™</sup> live interface with 1 DMX output or 1 |
| Netmask: 255.0.0.0                        | DMX input.                                                                                  |
| Gateway : 2.0.0.254                       | The device provides one Art-Net™ Node with 1 port/universe.                                 |
| Short Name : DMX DR1.1 RDM                | You can give each node an own IP address, Shortname and Longname to differ the node         |
| Long Name : DMX4ALL DMX UNIVERSE DR1.1 RD | in the network.                                                                             |
| Device Settings                           | Please use in one Art-Net™ network the IP address 2.x.x. or 10.x.x.x with the Netmask       |
| <ul> <li>DMX Input</li> </ul>             |                                                                                             |
| <ul> <li>DMX Output</li> </ul>            | Other IP addresses like 192.168.1.x with Netmask 255.255.255.0 are also possible.           |
| O Art-Net™                                |                                                                                             |
| ○ TPM2                                    |                                                                                             |
| sACN (Unicast)                            |                                                                                             |
| RDM Settings                              |                                                                                             |
| ✓ Enable RDM                              | Art-Net™ Designed by and Copyright Artistic Licence Holdings Ltd                            |
| Search ESTA-ID's :                        |                                                                                             |
| DMX4ALL Command Settings                  |                                                                                             |
| O Disabled                                |                                                                                             |
| O TCP                                     |                                                                                             |
|                                           |                                                                                             |
| (Every change needs a restart of the      | hardware.)                                                                                  |
|                                           |                                                                                             |
| LED Indicator Settings                    |                                                                                             |
| ĺ                                         | Save                                                                                        |

### **Network Settings**

▲ Jedes Gerät (Node) benötigt eine eigene **IP-Adresse**, sodass die Zuordnung im Netzwerk eindeutig erfolgen kann. Verwenden Sie entsprechend der Art-Net<sup>™</sup>-Spezifikation die IP-Adressen 2.x.x.x oder 10.x.x.x .

Jede andere IP-Adresse kann auch verwendet werden, wie z.B. 192.168.1.10 . In diesem Fall muss die Netmask auf 255.255.255.0 angepasst werden !

Für den Art-Net<sup>™</sup> Node können Sie beliebige Namen vergeben, sodass Sie diese zur besseren Unterscheidung verwenden können. Der **Short-Name** ist auf 18 Zeichen und der **Long-Name** auf 64 Zeichen begrenzt.

Die **Netmask** ist entsprechend der Art-Net<sup>™</sup>-Spezifikation auf 255.0.0.0 zu belassen.

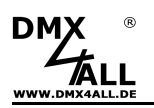

### **Device Settings**

Die **Device Settings** legen die DMX-Richtung (DMX Input / DMX Output) sowie das verwendete Protokoll (Art-Net<sup>™</sup> / TPM2 / sACN) fest.

### **RDM Settings**

Enable RDM aktiviert die RDM-Funktion des DMX UNIVERSE DR 1.1 RDM .

Neben der globalen Suche nach RDM-fähigen Geräten werden beim Discovery die unter **Search ESTA-IDs** angegebenen zusätzlich abgefragt. Im Standard-Betrieb kann dieses Feld leer bleiben.

#### DMX4ALL Command Settings

Hier erfolgt die Konfiguration des Ethernet-Ports für die DMX4ALL-Commands.

#### LED Indicator Settings

Die Option **LED auto off** schaltet die LED-Anzeigen am DMX UNIVERSE DR 1.1 RDM nach 5 Minuten automatisch aus, wenn die Ethernet-Verbindung durchgehend besteht.

**SAVE** speichert die Konfiguration.

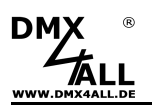

# **DMX-Ausgang**

Um das **DMX UNIVERSE DR1.1 RDM** für die DMX-Ausgabe (Ethernet zu DMX) zu verwenden, muss der Interface-Mode **DMX-Output** in den Main-Settings ausgewählt sein.

Durch klicken auf **DMX Output** erhalten sie die folgende Konfigurationsseite:

| DMX DMX UNIVERSE DR1.1 RDN                                                                                                    |                                      |                                                               |                   |                                                        |                                                    |  |  |  |
|----------------------------------------------------------------------------------------------------|--------------------------------------|---------------------------------------------------------------|-------------------|--------------------------------------------------------|----------------------------------------------------|--|--|--|
| DMX Output Settings                                                                                                    |                                      | ► Main Settings                                               | DMX Output        | ► Service                                              |                                                    |  |  |  |
| ArtNet Parameter<br>Net: 0 😓<br>SubNet: 0 😓<br>Universe: 0 😓<br>ArtNet Merge Options<br>© LTP (Latest)<br>• HTP (Highest)<br>Advanced Options<br>Framerate: MAX ¥<br>Fail Action: HOLD last data ¥ |                                      | User Information<br>The DMX4ALL DMX U<br>The DMX output is wo | INIVERSE DR1.1 RD | M has 1 DMX output.<br>nels (1 Universe).              |                                                    |  |  |  |
| Save current DMX values a                                                                                                    | s defaults<br>st data packet<br>Save |                                                               | Art-Net™ Design   | ed by and Copyright Artistic<br>© Copyright DMX4ALL Gm | c Licence Holdings Ltd<br>bH - All rights reserved |  |  |  |

Die Art-Net<sup>™</sup>-Parameter **SubNet, Net** und **Port** sind nach den Art-Net<sup>™</sup>-Spezifikationen einzustellen und geben das Ziel für die DMX-Daten an.

Die **Merge** Einstellung kann auf LTP (Latest) für letzte Änderung oder HTP (Highest) für höchster Wert eingestellt werden.

**Framerate** gibt die maximale DMX-Framerate an. MAX entspricht der maximalen Framerate von ca. 44 fps (Frames/Sekunde).

Fail Action stellt das Verhalten bei Ausfall der Art-Net<sup>™</sup>-Daten ein.

Über **Enable Sync** kann die DMX-Ausgabe mehrerer Art-Net<sup>™</sup>-Geräte synchronisiert werden.

Die Option **Save current DMX values as defaults** speichert die aktuellen DMX-Werte und stellt diese je nach Fail Action wieder her.

Die Option **Enable DMX output after first data packet** startet die DMX-Ausgabe erst, wenn das erste Art-Net<sup>™</sup>-Datenpaket nach dem Einschalten empfangen wurde.

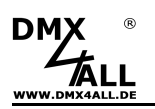

# **DMX-Eingang**

Um das **DMX UNIVERSE DR1.1 RDM** als DMX-Input-Interface (DMX zu Art-Net<sup>™</sup>) zu verwenden, muss der Interface-Mode **DMX-Input** in den Main-Settings ausgewählt sein.

Durch klicken auf **DMX Input** erhalten sie die folgende Konfigurationsseite:

| DMX                                                                                                    | DMX U                                                                                                   | JNIVERSE DR1.1 RDM                                                                                                    |
|----------------------------------------------------------------------------------------------------|----------------------------------------------------------------------------------------------------|----------------------------------------------------------------------------------------------------|
| DMX Input Settings                                                                                               |                                                                                                    | Main Settings DMX Input Service                                                                                                    |
| ArtNet Parameter<br>Net :<br>SubNet :<br>Universe :<br>ArtNet Transmit Mod<br>Destination IP :<br>DMX Input Fail | 0 S<br>0 S<br>0 S<br>0 S<br>0 S<br>0 S<br>0 S<br>0 S                                                    | User Information           The ArtNet parameter SubNet, Net and Universe set the destination of the DMX packets.           DMX packets can be sent unicast to the specified IP or broadcast to all.           If 'Use Unicast' is selected enter the Destination IP.           If 'Use Broadcast' is selected the Destination IP is ignored.           A DMX INPUT FAIL option sets the output if no DMX signal is received.           - NO DATA = The ArtNet data packets are send without DMX channel data           - ICLD = The Iast DMX channel values are set to 0           - SET = The DMX channel values are set to 255           The DMX Update Rate can be selected with fixed timing or dynamic DMX timing. |
| DMX Update Rate                                                                                                  | DMX framerate V DMX Input - Refresh interval<br>DIsable 4 second Art-Net refresh<br>Use Sequence Number | Art-Net™ Designed by and Copyright Artistic Licence Holdings Ltd<br>© Copyright DMX4ALL GmbH - All rights reserved                                                                                                    |

Die Art-Net<sup>™</sup>-Parameter **SubNet**, **Net** und **Port** sind nach den Art-Net<sup>™</sup>-Spezifikationen einzustellen und geben die Quelle der DMX-Daten an.

*Use Broadcast*: Die DMX-Daten werden an alle Geräte im Art-Net<sup>™</sup> gesendet *Use Unicast*: Die DMX-Daten werden an ein bestimmtes Gerät mit der *Unicast IP* im Art-Net<sup>™</sup> gesendet.

Für den DMX-Eingang können verschiedene Aktionen bei einem Ausfall des DMX-Signals (**DMX Input Fail**) ausgewählt werden.

| NO DATA                      | - über Art-Net™ wird kein DMX-Input mehr empfangen            |
|------------------------------|---------------------------------------------------------------|
| HOLD last DMX data           | - es werden die letzen Daten beibehalten                      |
| CLEAR all DMX channels to 0% | <ul> <li>es werden alle DMX-Kanäle auf 0 gesetzt</li> </ul>   |
| SET all DMX channels to 100% | <ul> <li>es werden alle DMX-Kanäle auf 255 gesetzt</li> </ul> |

Die **Update-Rate**, mit der die DMX-Eingangsdaten ausgegeben werden, kann in verschiedenen Zeiten eingestellt werden.

*On change data* überträgt nur dann die DMX-Eingangsdaten, wenn sich diese ändern, max. jedoch alle 0,1 Sekunden.

**DMX Framerate** überträgt die empfangenen DMX-Werte, sobald ein Frame abgeschlossen ist. Somit wird die Framerate des eingehenden DMX-Signals für die Update-Rate verwendet.

### Internes Programm erstellen / verwenden

Das **DMX UNIVERSE DR1.1 RDM** verfügt über eine vom Benutzer programmierbare Stand-Alone-Funktion, welche ein internes Programm wiedergeben kann.

Das interne Programm ist ausschließlich im DMX-Output-Mode verfügbar und kann und nach dem Einschalten des Geräts und bei Ausbleiben von Art-Net<sup>TM</sup>-Daten (*DMX Output*  $\rightarrow$  *Fail Action*) ausgeführt werden.

Erstellt wird das interne Programm mit der Software DMX-Configurator.

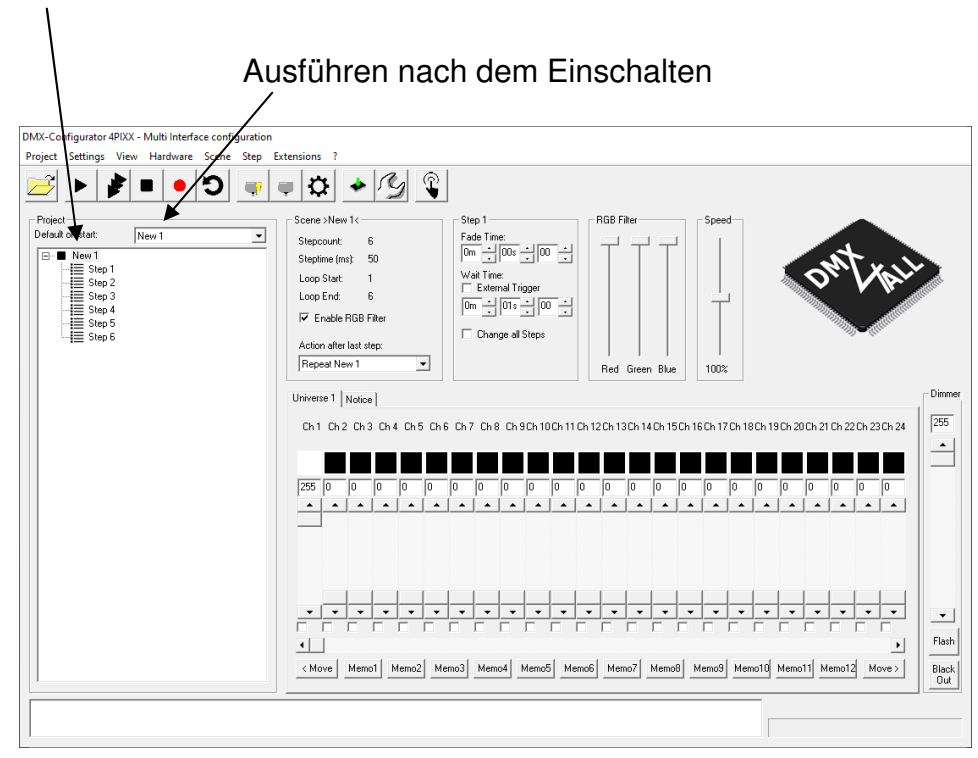

Programm 1 (New 1) wird bei ArtNet-Fail ausgeführt

Das in der Software DMX-Configurator erstellte Programm wird dann durch *Hardware→Write Memory* auf das **DMX UNIVERSE DR1.1 RDM** übertagen.

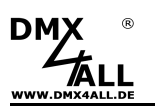

### **DMX4ALL-Command Unterstützung**

Das **DMX UNIVERSE DR1.1 RDM** verfügt über eine weitere Kommunikations-Schnittstelle, welche DMX4ALL-Commands verwendet.

Für diese Kommunikations-Schnittstelle sind folgende Einstellungen in den Main-Settings verfügbar:

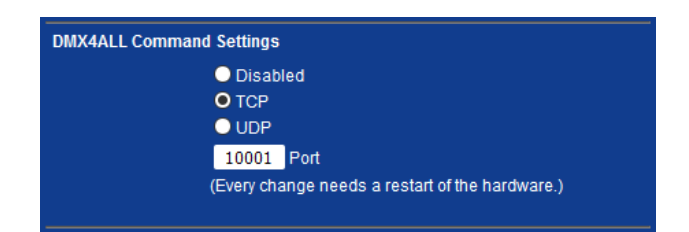

Die Ansteuerung mit den DMX4ALL-Commands erfolgt indem die RAW-Datenpakete per TCP bzw. UDP an den eingestellten Port gesendet werden.

Die möglichen DMX4ALL-Commands entnehmen Sie bitte der separaten DMX4ALL-Command Beschreibung.

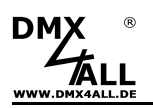

### VCP-Ansteuerung

Für die Ansteuerung über einen COM-Port muss ein TCP-VCP-Programm installiert werden, welches einen Virtuellen Com Port (VCP) zur Verfügung stellt.

Wir empfehlen Ihnen hier das Tool *Serial to Ethernet Connection*, welches von uns getestet wurde. Dieses Tool finden Sie als Download in unserem Support-Bereich.

Während der Installation müssen Sie noch ein Passwort eingeben (siehe nebenstehende Abbildung).

| 记 Serial to Ethe | rnet Connection Utility 1.00 Installation                                                                                                    |
|------------------|----------------------------------------------------------------------------------------------------|
| õ                | Enter the password<br>This setup is password protected.                                                                                                    |
| Installation pa  | A password is required to begin the installation of SEC. Type the password<br>and then click "Next".<br>If you do not know the password then click "Cancel" to cancel the<br>installation. |
| centos           | 51104                                                                                                    |
|                  | ientos Inc                                                                                                    |

Nach der Installation starten Sie das Tool "Centos SEC", welches sich auf dem Desktop befindet. Fügen Sie nun einen VCP mit *Add* hinzu und geben die Parameter für diesen VCP-Port wie nebenstehend an.

Achten Sie darauf, dass Sie die IP verwenden, die Sie evtl. über den Webbrowser eingestellt haben.

Abschließend klicken Sie im Hauptfenster auf **Update all**, um den VCP zu aktivieren. Nun wird der Status zu *Available* und der COM-Port im Gerätemanager angezeigt.

| Edit Virtual | COM Port | t         |          |        |   | x |
|--------------|----------|-----------|----------|--------|---|---|
| COM Name     | COM5     | •         | Туре     | Client | T |   |
| IP Address   | 2.       | 0.0       | . 10     |        |   |   |
| Port         | 10001    | Net.      | Protocol | RAW    | • |   |
| Remark       | ArtNet-D | MX STAGE- | PROFI 1. | 1      |   |   |
|              | Cancel   |           | OK       |        |   |   |

| Serial t | o Etherne | et Utility R-1.00 | 2        | 2011(c) Centos | Inc.      |                           |
|----------|-----------|-------------------|----------|----------------|-----------|---------------------------|
| Add      | Edit      | Remove Rer        | move all | Load list      | Save list | Help                      |
| COM#     | Туре      | IP Address        | Port     | Net. Protocol  | Status    | Remark                    |
| COM5     | Client    | 2.0.0.10          | 10001    | RAW            | Available | ArtNet-DMX STAGE-PROFI 1. |
|          |           |                   |          |                |           |                           |
|          |           |                   |          |                |           |                           |
|          |           |                   |          |                |           |                           |
|          |           |                   |          |                |           |                           |
|          |           |                   |          |                |           |                           |
|          |           |                   |          |                |           |                           |
|          |           |                   |          |                |           |                           |
| 4        |           |                   |          | 111            |           | •                         |
| Sort     |           | Update Up         | date all |                |           | Exit                      |

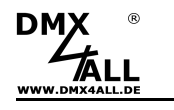

### **Factory Reset**

Das **DMX UNIVERSE DR1.1 RDM** kann über den Webbrowser in den Auslieferzustand zurückgesetzt werden.

Gehen Sie dazu wie folgt vor:

- Webbrowser öffnen und die Seite Service aufrufen
- Im Eingabefeld den Service-Code "7319" eingeben
- Send klicken
- Anschließend mindestens 10 Sekunden warten

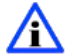

Wird ein Factory-Reset über die Webseite ausgeführt, so wird auch die IP-Adresse und Subnetmask zurückgesetzt. Dadurch kann ein Rückkehren nicht immer erfolgen. Stellen Sie die IP gegebenenfalls neu ein (siehe *Einstellen der IP mit IP-Configura*tor oder *Einstellen der IP über Webbrowser*)

Auslieferzustand über den DMX4ALL LAN-Updater wieder herstellen:

- Gerät ausschalten
- Software DMX4ALL LAN-Updater starten
- Netzwerkverbindung zum PC herstellen
- Gerät einschalten
- Die gelbe LED leuchtet für ca. 3 Sekunden
- Während die gelbe LED leuchtet FIND klicken
- DMX UNIVERSE DR1.1 RDM aus der Liste auswählen
- FACTORY RESET klicken
- Der Reset wird nun durchgeführt

Auslieferzustand über den DMX4ALL IP-Configurator wieder herstellen:

- Gerät einschalten
- Software DMX4ALL IP-Configurator starten
- FIND klicken
- DMX UNIVERSE DR1.1 RDM aus der Liste auswählen
- FACTORY RESET klicken
- Der Reset wird nun durchgeführt

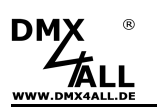

### Firmware-Update durchführen

Das **DMX UNIVERSE DR1.1 RDM** verfügt über eine Update-Funktion, die es erlaubt zukünftige Firmware-Versionen zu übertragen.

Gehen Sie dazu wie folgt vor:

- Gerät ausschalten
- Update-Software DMX4ALL LAN-Updater starten
- Netzwerkverbindung zum PC herstellen
- Gerät einschalten
- Die gelbe LED leuchtet für ca. 3 Sekunden
- Während die gelbe LED leuchtet FIND klicken
- DMX UNIVERSE DR1.1 RDM aus der Liste auswählen
- Firmware-Update klicken
- Firmware-Datei (.bin) auswählen und bestätigen
- Warten Sie nun bis das Update fertiggestellt ist (Eintrag *RUN application.* erscheint)

Firmware-Update über den Webbrowser aktivieren (bei älteren Geräten):

- Webbrowser öffnen und die Seite Service aufrufen
- Im Eingabefeld den Service-Code "1379" eingeben
- Send klicken
- Update-Software DMX4ALL LAN-Updater starten
- DMX UNIVERSE DR1.1 RDM aus der Liste auswählen
- Firmware-Update klicken
- Firmware-Datei (.bin) auswählen und bestätigen
- Warten Sie nun bis das Update fertiggestellt ist (Eintrag *RUN application.* erscheint)
- Im Webbrowser auf Back klicken

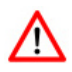

Sollte während des Updates ein Fehler auftreten können Sie jederzeit das Firmware Update am Gerät aktivieren und von vorne beginnen.

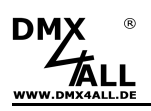

# Abmessungen

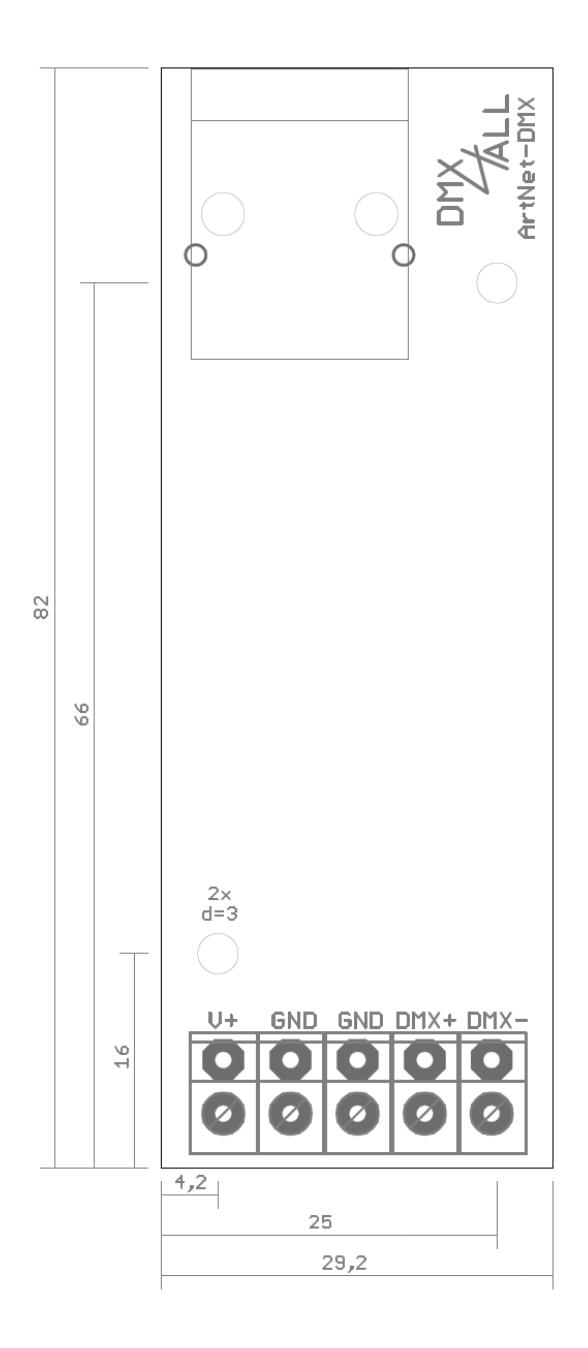

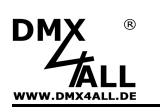

# Zubehör

Hutschienengehäuse 350

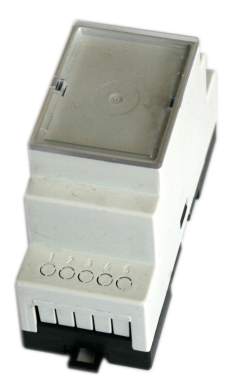

Netzteil 12V / 20W

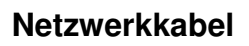

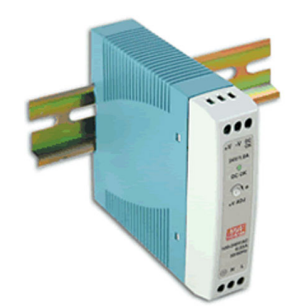

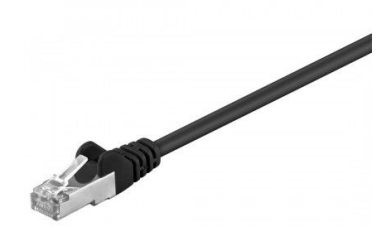

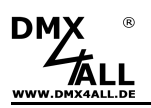

### **CE-Konformität**

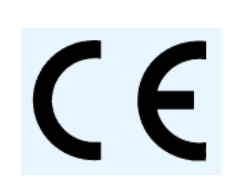

Diese Baugruppe (Platine) ist durch einen Mikroprozessor gesteuert und verwendet Hochfrequenz. Um die Eigenschaften der Baugruppe in Bezug auf die CE-Konformität zu erhalten, ist der Einbau entsprechend der EMV-Richtlinie 2014/30/EU in ein geschlossenes Metallgehäuse notwendig.

### **Risiko-Hinweise**

Sie haben einen technischen Artikel erworben. Entsprechend dem Stand der Technik können folgende Risiken nicht ausgeschlossen werden:

**Ausfallrisiko:** Das Gerät kann jederzeit ohne Vorwarnung teilweise oder vollständig ausfallen. Geringere Ausfallwahrscheinlichkeiten sind durch redundanten Systemaufbau erreichbar.

**Inbetriebnahmerisiko:** Die Einbauplatine muss gemäß der Produktdokumentation an fremde Systeme angeschlossen werden sowie konfiguriert werden. Diese Arbeiten dürfen nur vom erfahrenen Fachpersonal durchgeführt werden, welches die Dokumentation gelesen und verstanden hat.

**Betriebsrisiko:** Änderungen oder besondere Betriebszustände der angeschlossenen Systeme, sowie verborgene Mängel unserer Geräte selbst, können auch innerhalb der Betriebszeit zu Störungen oder Ausfällen führen.

**Missbrauchsrisiko:** Jeder nicht bestimmungsgemäße Gebrauch kann unabsehbare Risiken verursachen und ist darum untersagt.

Der Einsatz der Geräte in Anwendungen, wo die Sicherheit von Personen von deren Funktion abhängt, ist untersagt.

### Entsorgung

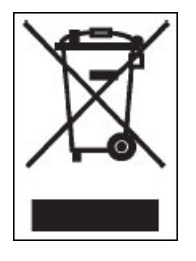

Elektrische und elektronische Produkte dürfen nicht in den Hausmüll. Entsorgen Sie das Produkt am Ende seiner Lebensdauer gemäß den geltenden gesetzlichen Vorschriften. Informationen dazu bekommen Sie bei Ihrem örtlichen Entsorger.

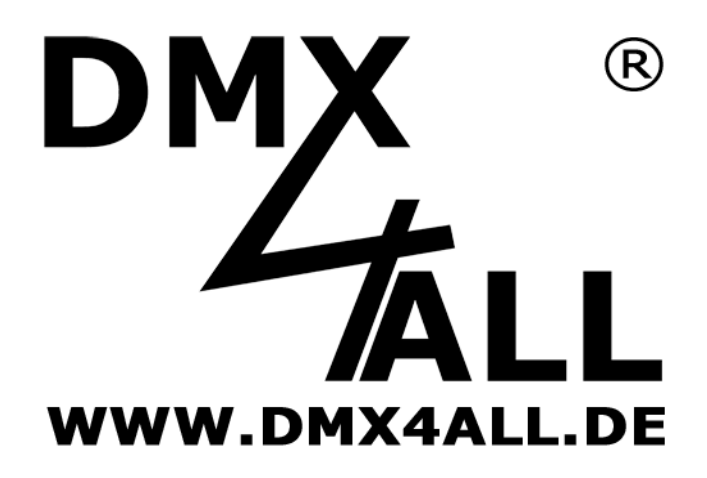

DMX4ALL GmbH Reiterweg 2A D-44869 Bochum Germany

Letzte Änderung: 12.03.2020

© Copyright DMX4ALL GmbH

Alle Rechte vorbehalten. Kein Teil dieses Handbuches darf in irgendeiner Form (Fotokopie, Druck, Mikrofilm oder in einem anderen Verfahren) ohne ausdrückliche schriftliche Genehmigung reproduziert oder unter Verwendung elektronischer Systeme verarbeitet, vervielfältigt oder verbreitet werden.

Alle in diesem Handbuch enthaltenen Informationen wurden mit größter Sorgfalt und nach bestem Wissen zusammengestellt. Dennoch sind Fehler nicht ganz auszuschließen.

Es wird darauf hingewiesen, dass weder eine Garantie noch die juristische Verantwortung oder irgendeine Haftung für Folgen, die auf fehlerhafte Angaben zurückgehen, übernommen werden. Dieses Dokument enthält keine zugesicherten Eigenschaften. Die Anleitung und die Eigenschaften können jederzeit und ohne vorherige Ankündigung geändert werden.